## **VPN Start Instructions**

- 1. Click Start > All Programs > Cisco Systems VPN Client > VPN Client.
- 2. Click on **WSGR**.
- 3. Click Connect.
- 4. Enter **User ID** and **PIN + Password > OK**.

A yellow padlock icon will appear in the system tray once connected to the WSGR network. All applications are now available.

To disconnect from VPN, right click on the yellow pad lock icon in the system tray and click **Disconnect**.